# HBK 2255 Sonómetro con una aplicación Primeros Pasos

### Material necesario

### Incluido en la caja:

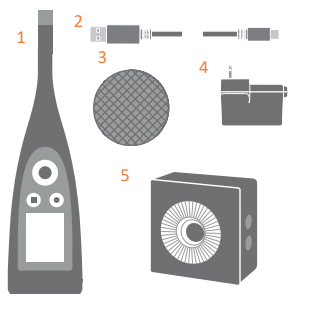

### 1) Sonómetro HBK 2255

- 2) Cable USB AO-0821
- 3) Pantalla antiviento UA-1650
- 4) Fuente de alimentación
- Calibrador sonoro Modelo 4231 (si se ha incluido en el pedido del sonómetro)

Escanee el código QR<sup>®</sup> para las descargas:

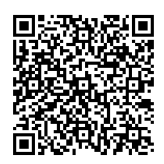

### No incluido en la caja:

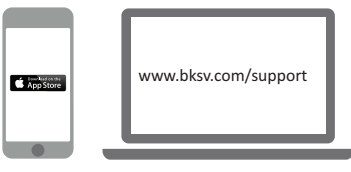

#### iPhone<sup>®</sup> con una o más aplicaciones móviles instaladas\* (\* Se instalan desde App Store)

PC con acceso a internet y una o más aplicaciones de sobremesa instaladas\* (\* Se instalan desde bksv.com)

#### Aplicaciones HBK:

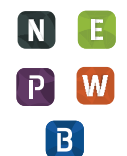

- Noise Partner
- Building Acoustics
- Enviro Noise
- Product Noise
  Work Noise
- Exhaust Noise

# Acerca del sonómetro

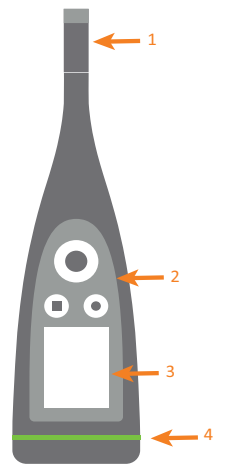

- 1) Conjunto micrófono + amplificador
- 2) Controles:
  - Pulse ◄, ►, ▲ y ▼ para desplazarse por los menús y pantallas
  - Pulse 
     para
     seleccionar/confirmar
  - Pulse para iniciar/ pausar la medida
  - Pulse para detener/ reiniciar la medida
- 3) Pantalla
- 4) Led de estado

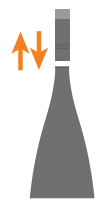

Para montar/desmontar el bloque micrófono + preamplificador, sujételo por la parte en relieve de la mitad inferior del preamplificador:

- Suelte el bloque del sonómetro para desconectarlo
- Inserte el bloque en el sonómetro para conectarlo

No haga fuerza en ningún otro punto del preamplificador durante el montaje/desmontaje.

Durante la conexión, fíjese en:

- La parte en relieve del preamplificador
- El punto rojo debe quedar alineado con la marca roja del sonómetro

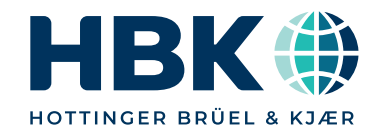

### Hacer una medida de prueba

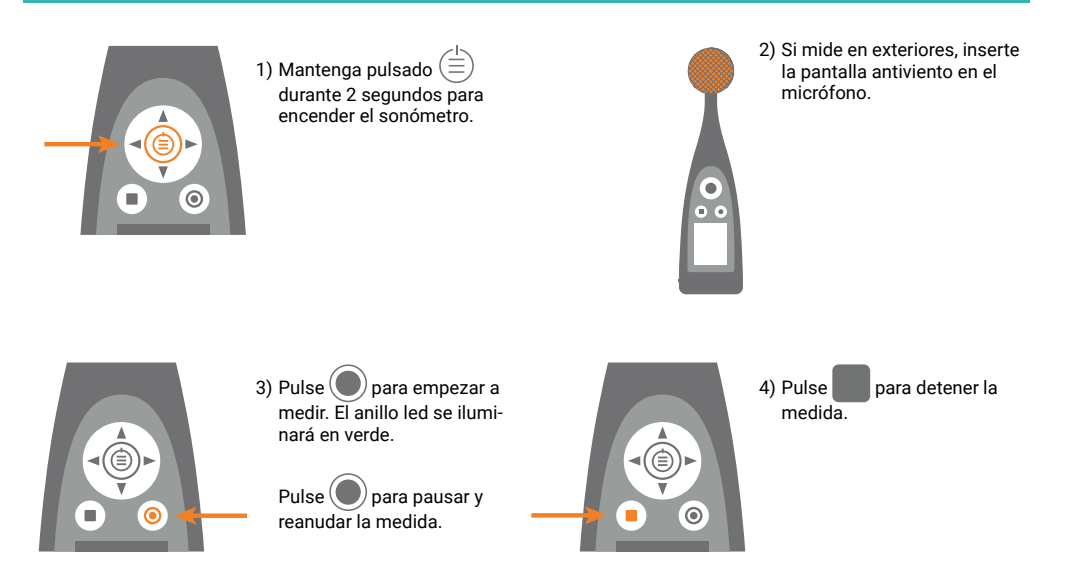

## Verificar la calibración

El sonómetro no debe estar midiendo y no debe tener puesta la pantalla antiviento.

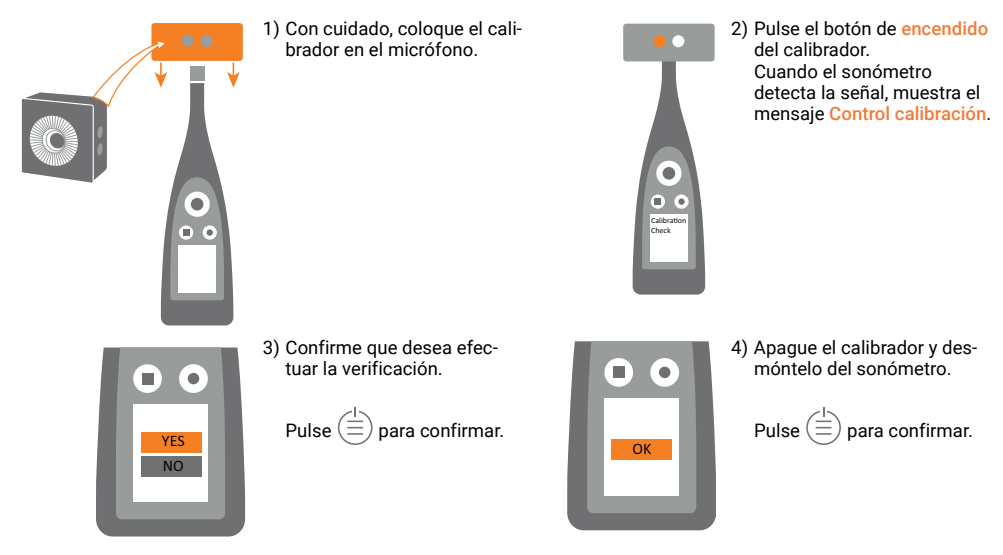

# Conectar la aplicación al sonómetro

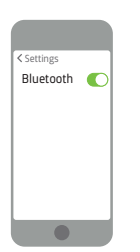

1)Active el Bluetooth® en su dispositivo.

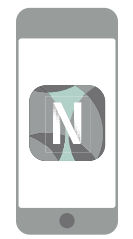

2)Abra la aplicación.

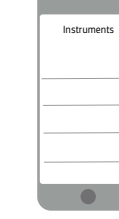

3)Permita que la aplicación acceda a la ubicación y al micrófono del dispositivo móvil.

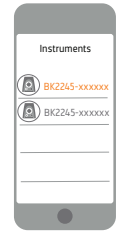

4)Seleccione el sonómetro al que desee conectarse.

### Configurar el sonómetro

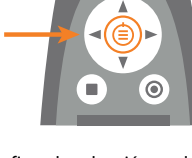

5)Confirme la selección en el sonómetro.

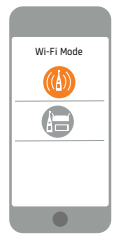

6)Seleccione el modo wifi.

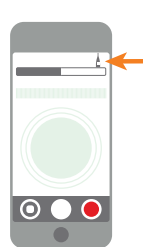

 Toque el icono verde del sonómetro para abrir el menú.

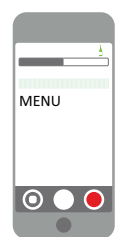

- 2) Seleccione en el menú:
- Ájustes de sistema: para efectuar los ajustes regionales, de gestión de energía y de redes
- Ajustes de pantalla: para efectuar los ajustes de pantalla y de representación
- Ajustes de medida: para efectuar los ajustes de control y de los parámetros de entrada y de medida

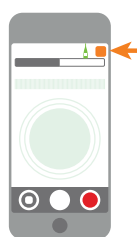

 Toque en el icono de la aplicación o en ?\* para abrir la ayuda y acceder a más información acerca de su sonómetro y cómo utilizarlo.

\* En Work Noise Partner, toque en ? .

# Control de la medida

### En el sonómetro:

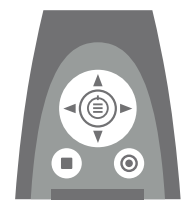

#### Desplazamiento arriba/abajo

Pulse 🛦 🔻 para desplazarse por las pantallas

### Desplazamiento izquierda/derecha

Pulse 
Pulse 
para desplazarse por los parámetros

**Detener/Reiniciar** Pulse para detener la medida. Pulse de nuevo para reiniciarla

Inicio/Pausa Pulse para iniciar. Pulse de nuevo para hacer una pausa

En el dispositivo móvil con la aplicación HBK:

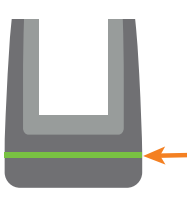

#### Led de estado

- Verde (continuo): medición o calibración en curso
- Amarillo (intermitente lento): en espera
- Amarillo (intermitente rápido): en pausa
- Rojo (intermitente rápido): saturación instantánea
- Violeta (continuo): saturación asociada

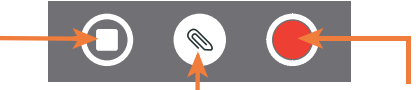

#### Detener/Reiniciar

Pase el dedo para detener la medida. Toque para reiniciar la medida

#### Añadir anotación Toque para abrir el menú.

Toque para abrir el menú. Seleccione entre nota, vídeo, foto o voz

Inicio/Pausa Toque para iniciar la medida. Pase el dedo para hacer una pausa

### Después de medir

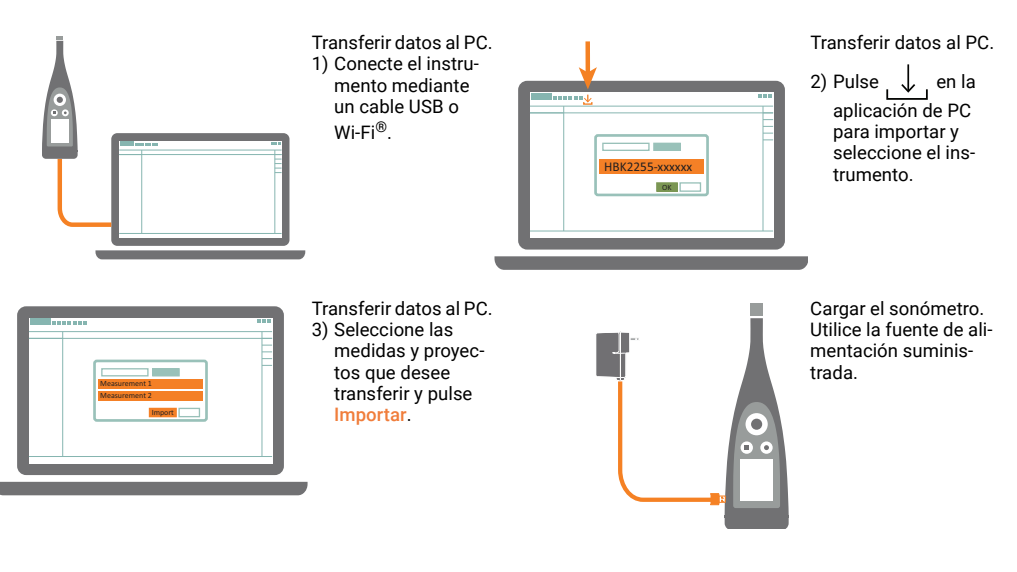

www.bksv.com/2255

BR 1907 – 11

###